## Turning AI Settings Off in Your iPhone (& Increasing Security)

## 1. Go into the Settings App and scroll to "Apple Intelligence & Siri"

a. I personally turned off Apple Intelligence at the top

(depending on the model/software version of your phone you may not have Apple Intelligence at all if you just have "Siri" continue to steps B and C)

b. Also, make sure to turn off "Talk to Siri"

c. Scroll to the bottom and go into App Clips and also Apps (which is right underneath it) - and under any secure apps, make sure to turn off "Learn from this App"

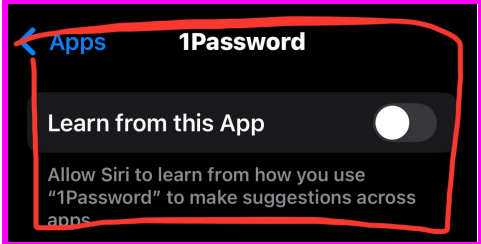

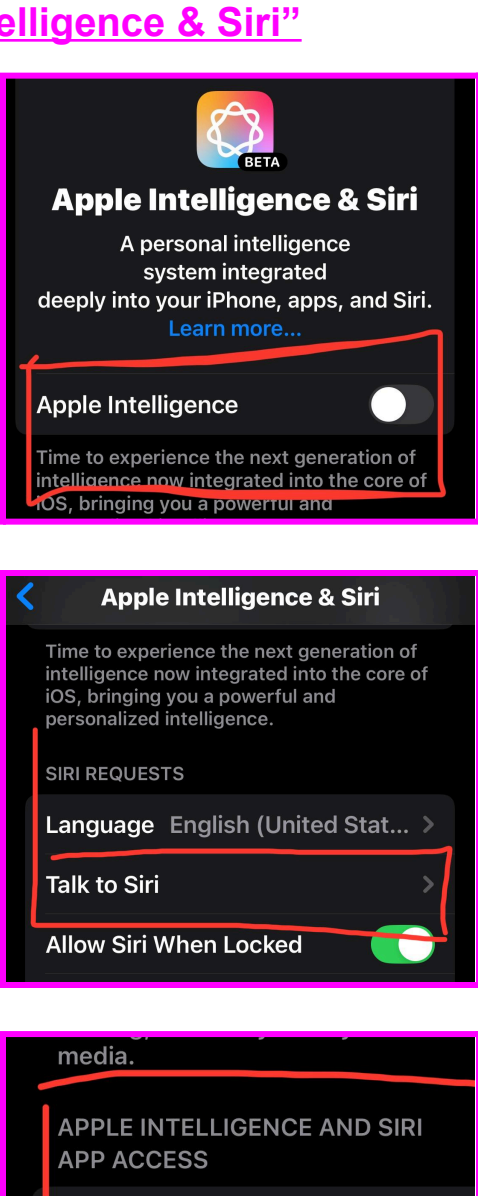

**App Clips** 

Apps

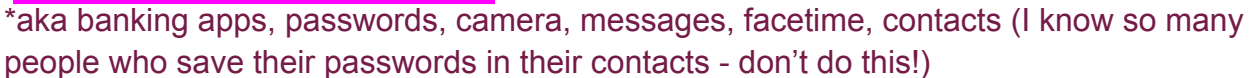

Now, go back to the main Settings menu for Step 2 - on Page 2

## 2. In the main Settings app menu, go to "Privacy and Security"

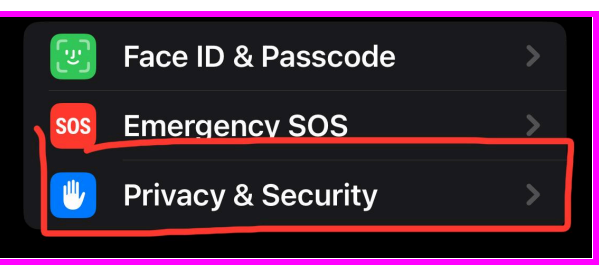

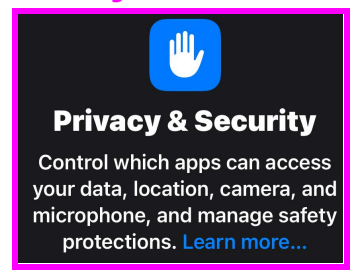

a. Scroll to the bottom and click on "Apple Intelligence Report" - it will require your face ID or Passcode and once in there - hit the report duration toggle and turn it "off" (you may not have this depending on the model/software version of your phone) \*the default is set to 15 minutes automatically when you update :

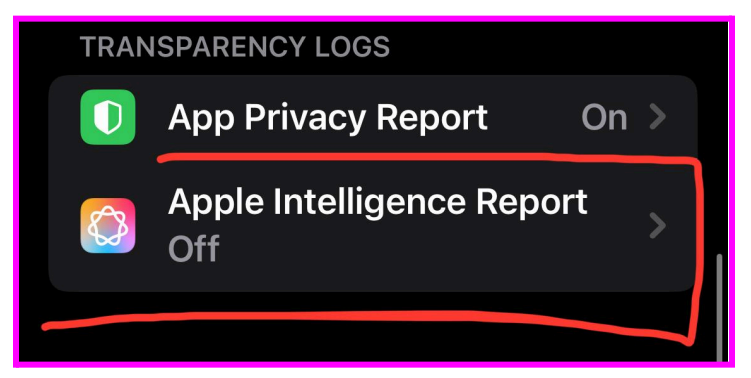

 b. Hit the back arrow to go back to "Privacy and Security" menu - go to "Apple Advertising" and "Analytics & Improvements" - make sure all the Toggles under each section are turned "Off"

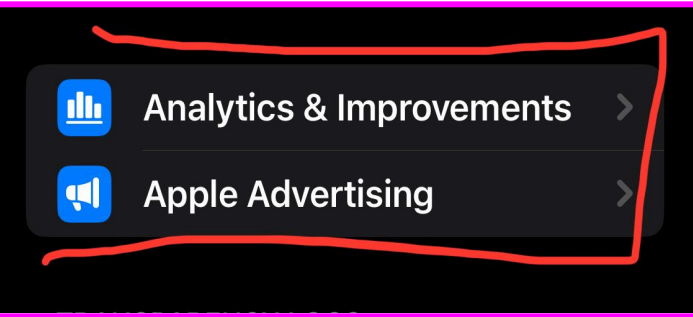

c. Hit the back arrow to go back to "Privacy and Security" menu - go to "Tracking" at the top of this menu - and turn off "Allow Apps to Request to Track" and tell it to "ask apps to stop tracking"

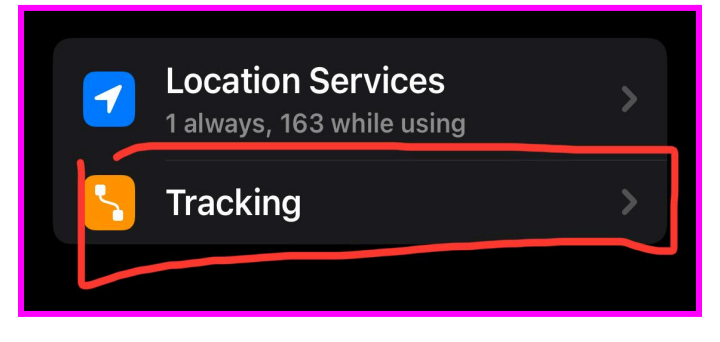

d. Hit the back arrow to go back to "Privacy and Security" menu - go to "Location Services" at the top of this menu and scroll to the bottom to "System Services" - in System Services turn off all the "Product Improvement" toggle options at the bottom

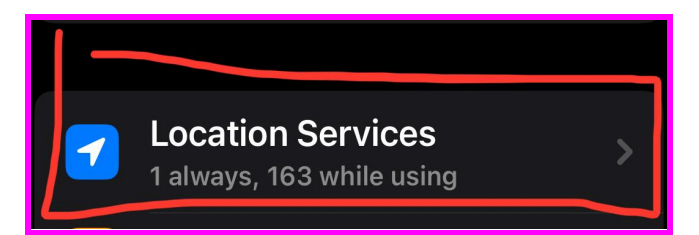

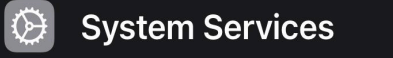

System services that have requested access to your location will appear here.

 Now go into "Significant Locations" (under System Services under Location Services) and turn off the Significant Locations and Clear the History - if the history doesn't seem to allow you to clear it you may have to go back and then go back in and it should have disappeared

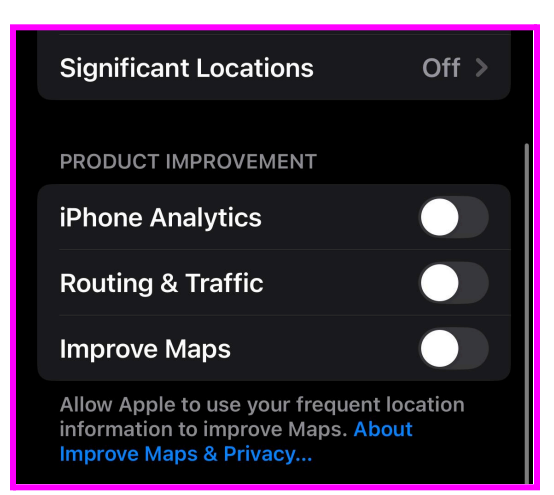

## Note: "Lockdown Mode" is at the bottom of the "Privacy and Security" menu

If you ever feel like you are being hacked or you go to a protest/ private location, you can turn on Lockdown mode to limit your phone's emissions and prevent police from tracking you with their equipment.

 Also you can purchase an EMF blocking bag (<u>https://godarkbags.com/</u>) to put your phone in when at protests, etc

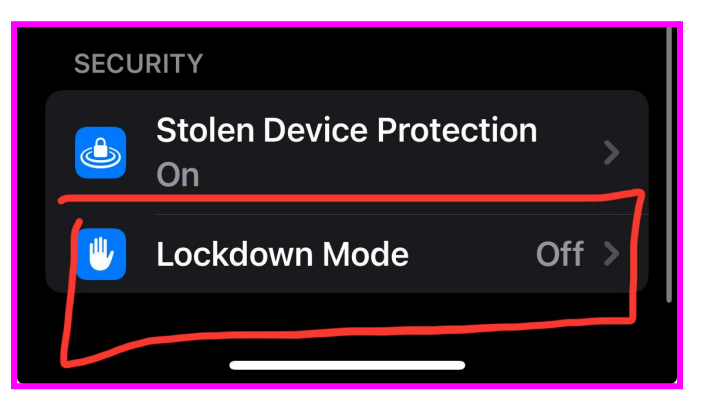

Now, for the last adjustment on Page 4, hit the back arrow to go back to the main Settings menu

3. Scroll to the bottom of the main Settings Menu to Apps (or you may still have Photos in the main Settings menu depending on your software version) and click on "Photos"

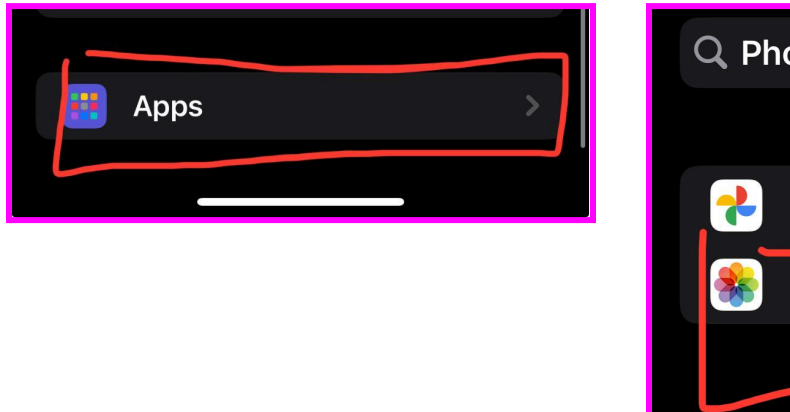

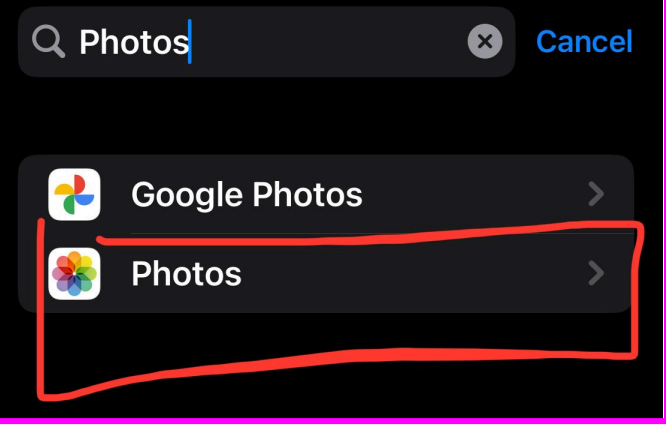

 a. In those settings at the very bottom, you will see "Enhanced Visual Search" -Turn this Off

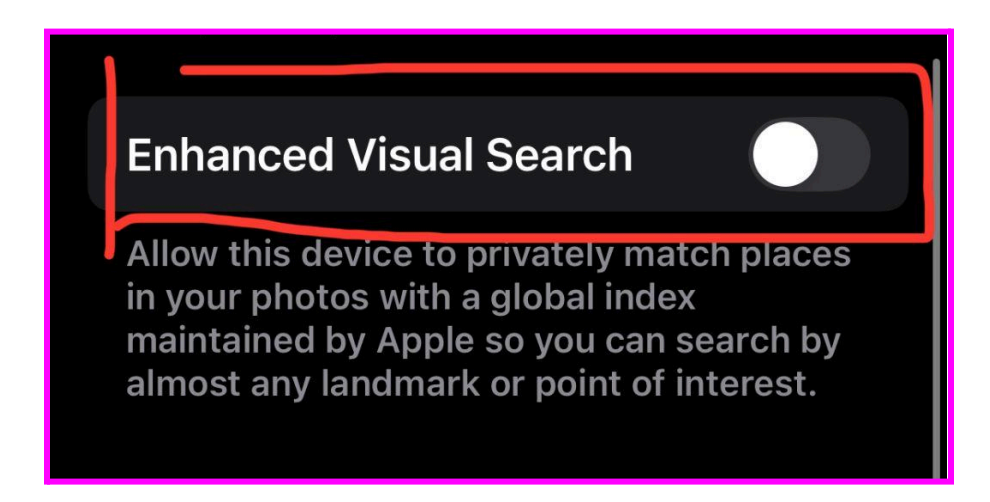

\*Note: My phone background is black to protect my eyes - for prolonged use dark mode is easier on the eyes

For further help: Email <u>evie@eviejoy.com</u> or Message Me @eviejoy.77 on Signal (<u>https://signal.me/#eu/20RcNF7IgiEOC-4DGZEPjsRc\_oB3zO11mU1FgVbcyvMk4DksGeBB7bRLHNphO5n4</u>)

Love, The Nerd Girl 🍍